Início / SUAP - Módulos do Aluno / Módulo Atividades Estudantis / Serviço Social -> Inscrição nos Editais da Assistência

# Informações iniciais

Para efetuar inscrição nos editais de Assistência Estudantil de seu *campus* é obrigatório o preenchimento da Caracterização Socioeconômica. Caso já tenha preenchido, verifique se as informações estão corretas e, caso necessário, atualize-as.

# Onde localizar o Edital de Assistência Estudantil?

Todos os Editais de Assistência Estudantil com período disponível para inscrição ficam disponíveis na tela inicial do estudante, no campo FIQUE ATENTO!

Para efetuar sua inscrição é necessário clicar sobre o anunciado do edital que redirecionará para a tela de inscrição.

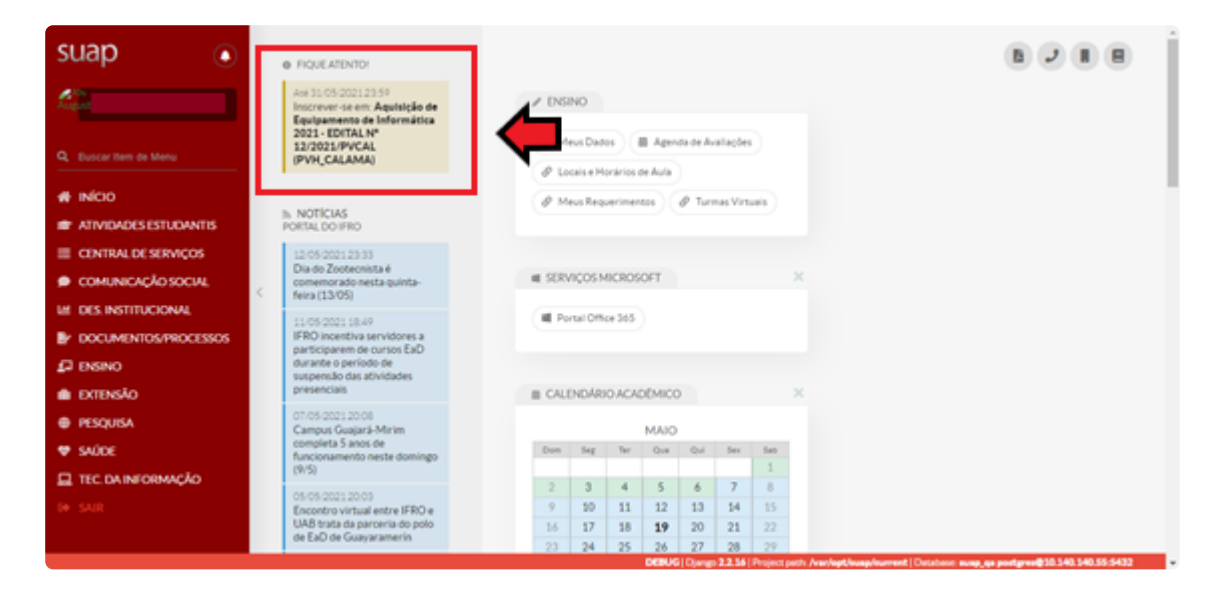

## Como se inscrever?

Na tela inicial aparecerá todos os editais da Assistência Estudantil com período de inscrição disponível. Clique no banner do programa a se inscrever.

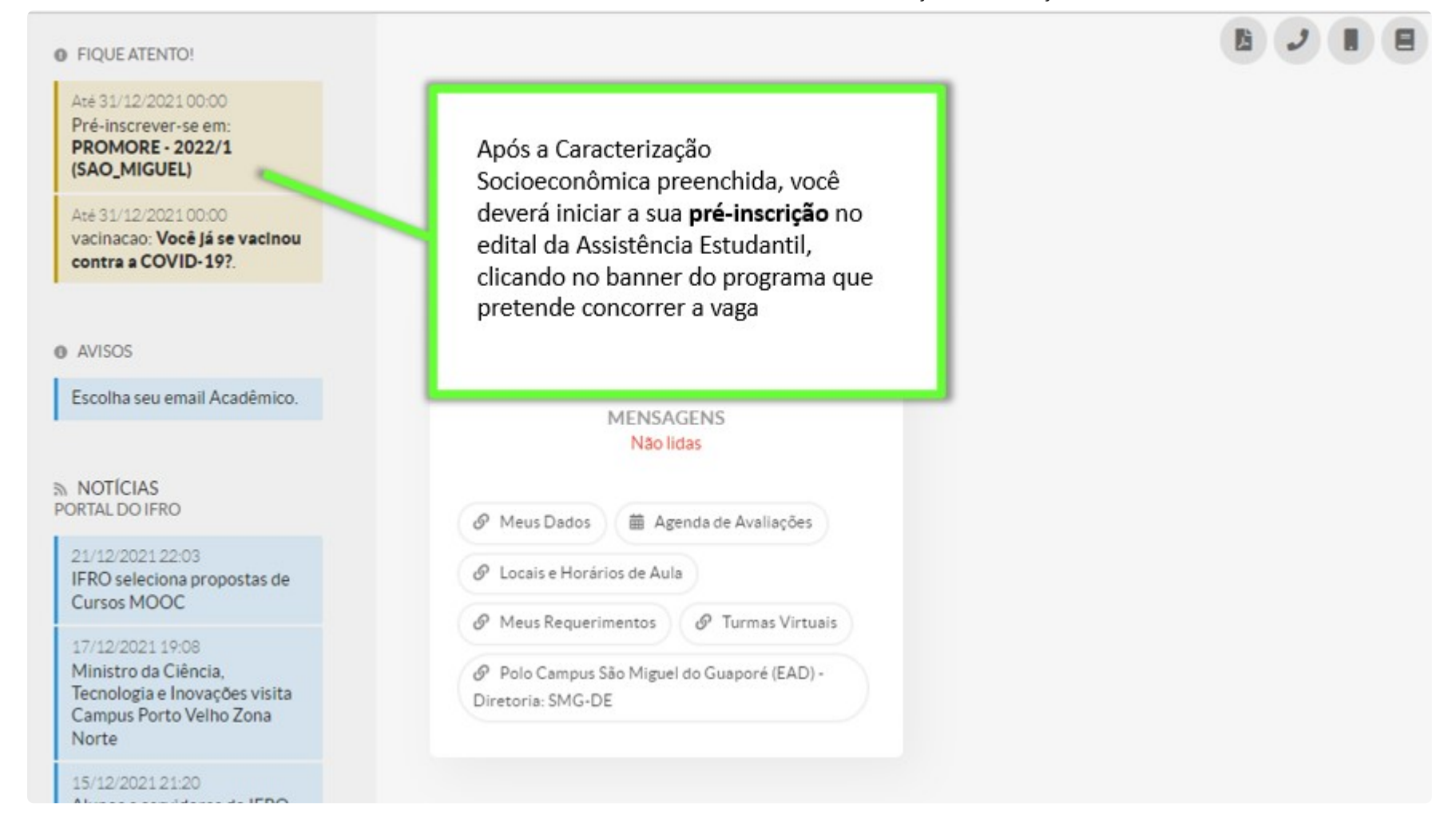

Atenção: Na tela de inscrição irá aparecer os dados do Edital ao qual estará se inscrevendo e o link onde está publicado. Ao se inscrever o estudante/candidato confirma ter conhecimento dos termos do Edital e das condições para seleção e demais normas do programa. Sendo assim, a sua leitura é fundamental.

| Caracterização realizada com sucesso. Continue com o processo de inscrição.                                                                                                    |                                                                                                    |  |  |  |  |
|----------------------------------------------------------------------------------------------------|----------------------------------------------------------------------------------------------------|--|--|--|--|
| Início » Caracterização Social » Pré-inscrição para "PROMORE - 2022/1 (SAO_MIGUEL)"<br><b>Pré-inscrição para "PROMORE - 2022/1 (SA</b><br>Dados do Gerais                                                                                                    | O_MIGUEL)"                                                                                                    |  |  |  |  |
| Aluno:           Edital:         Edital 2022/1 - PROMORE           Período do Edital:         07/12/2021 00:00:00 à 31/12/2021 00:00:00                                                                                                    | Caso você não tenha lido o Edital,<br>clique no link para abri-lo.                                                                    |  |  |  |  |
| Link do Edital: https://ifro.edu.br/  Atenção: Após realizar a pré-inscrição deve-se completar o cadastro e submeter a inscrição.                                                                                                    |                                                                                                    |  |  |  |  |
| <ul> <li>É essencial:</li> <li>1. Manter sempre seu endereço e contatos (telefone/email) atualizados no SUAP.</li> <li>2. Lembrar-se de ler com atenção todo o edital (no portal do IFRO) e esse formulário e</li> <li>3. Entregar, no período estipulado no edital, toda a documentação que comprove as in</li> <li>4. Estar ciente de que o preenchimento desta inscrição não significa deferimento de originamento de la completación de la completación de la</li></ul> | de inscrição preenchendo corretamente todos os campos.<br>informações prestadas nesse formulário de inscrição.<br>qualquer benefício. |  |  |  |  |

#### Passo 1:

#### Caracterização realizada com sucesso. Continue com o processo de inscrição.

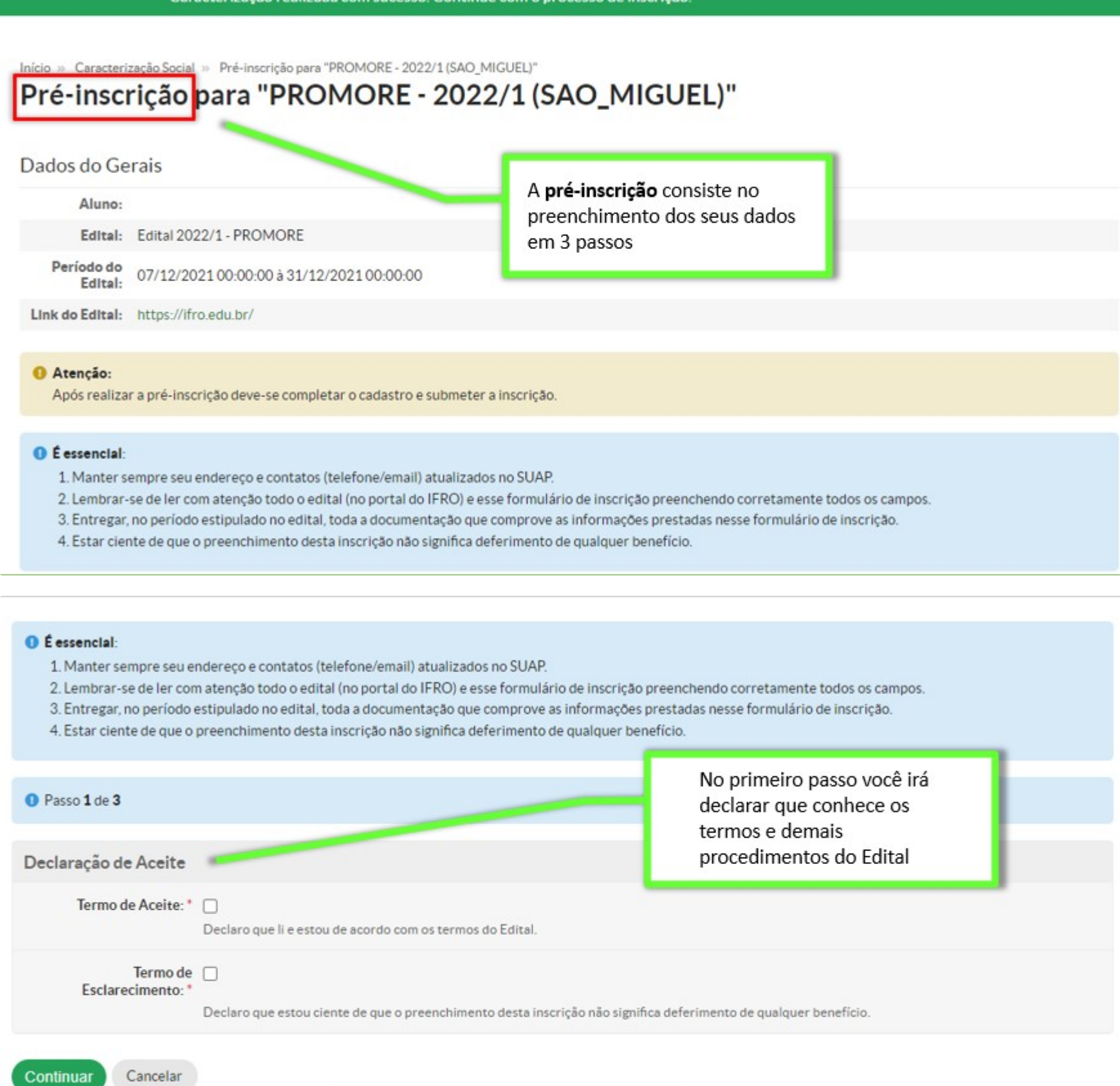

Após assinalado os campos, clique

em "Continuar"

### Passo 2:

| aracterização Socioe             | conômica                                                                                                    | dados socioeconômico para a sua inscrição.                          |  |  |  |  |
|----------------------------------|----------------------------------------------------------------------------------------------------|---------------------------------------------------------------------|--|--|--|--|
| Tipo de Moradia: *               | O. Escolha uma opcão                                                                                                    |                                                                     |  |  |  |  |
|                                  | Situação de moradia do principal responsável financeiro.                                                                                                    | Aqui você deverá inserir apenas as suas<br>informações financeiras. |  |  |  |  |
| Situação de Moradia:             |                                                                                                    |                                                                     |  |  |  |  |
|                                  | Somente preencha este campo caso, na opção anterior, tenha marcado "Outro".                                                                                                    |                                                                     |  |  |  |  |
| Custo Diário de<br>Transporte: * |                                                                                                    |                                                                     |  |  |  |  |
|                                  | Se utiliza meio de transporte (ônibus, mototáxi, transporte locado), especifique o valor gasto.                                                                                   |                                                                     |  |  |  |  |
| Situação Trabalho: *             | Q Escolha uma opção                                                                                                    | Q, Escolha uma opção                                                |  |  |  |  |
| Renda do Estudante:*             |                                                                                                    |                                                                     |  |  |  |  |
|                                  | Renda do estudante com trabalho, benefício, bolsa, estágio, aposent                                                                                                    | tadoria, pensão, etc.                                               |  |  |  |  |
| Pensão<br>Alimentícia/Mesada: *  |                                                                                                    |                                                                     |  |  |  |  |
| Annendela Mesada.                | Especifique o valor que recebe de Pensão ou mesada.                                                                                                    |                                                                     |  |  |  |  |
| Auxílio de Parentes: *           |                                                                                                    |                                                                     |  |  |  |  |
|                                  | Especifique o valor que recebe de auxílio de parentes.                                                                                                    |                                                                     |  |  |  |  |
| endimento de Aluquel *           |                                                                                                    |                                                                     |  |  |  |  |
|                                  | Especifique o valor que recebe de rendimentos de alumiel                                                                                                    |                                                                     |  |  |  |  |
| Outros condimentos               | Esperinque o volor que recebe de renomentos de alugue.                                                                                                    |                                                                     |  |  |  |  |
| Outros rendimentos:              |                                                                                                    |                                                                     |  |  |  |  |
|                                  | Caso tenha outro redimento, especifique-o.                                                                                                    |                                                                     |  |  |  |  |
| Informações<br>Complementares:   |                                                                                                    |                                                                     |  |  |  |  |
|                                  | Se achar necessário, relate alguma situação familiar especial, não contemplada no questionário, a qual você julga importante para fundamentar a anális de sua situação econômica. |                                                                     |  |  |  |  |
| Motivo da Solicitação: *         | Após preenchido os campo<br>em "Continuar"                                                                                                    | os, clique                                                          |  |  |  |  |
|                                  | Description and a method for our collision its                                                                                                    | h                                                                   |  |  |  |  |
|                                  | Descreva aqui o motivo da sua solicitação.                                                                                                    |                                                                     |  |  |  |  |

#### Passo 3:

| Passo 3 de 3                   | No terceiro passo você irá inserir apenas<br>os seus documentos.                                            | Você deverá anexar os documentos em um                                                                      |
|--------------------------------|----------------------------------------------------------------------------------------------------|----------------------------------------------------------------------------------------------------|
| Documentos do Aluno            |                                                                                                    | arquivo único.                                                                                              |
| Documentos Pessoais: *         | Escolher arquivo Nenhum arquivo selecionado<br>Documentos pessoais do aluno: RG, CPF, CTPS.                 | Para organizar todos os documentos<br>solicitados em um só arquivo, sugerimos<br>utilizar o ilovePDF, link: |
| Comprovante<br>Residência: *   | Escolher arquivo Nenhum arquivo selecionado<br>Comprovante de residência do aluno, como conta de água, ener | rgia, telefone, etc.                                                                                        |
| Comprovante Renda: *           | Escolher arquivo Nenhum arquivo selecionado<br>Comprovante(s) de renda do aluno.                            |                                                                                                    |
| Documentos<br>Complementares:  | Escolher arquivo Nenhum arquivo selecionado                                                                 | Clinus an "Finalizar" non                                                                                   |
| Declaração de<br>Veracidade: * | Declare consider documentos enviados condizem com a realidad                                                | registrar a sua <b>pré-inscrição.</b>                                                                       |
| Declaração de<br>Veracidade: * | Documentos complementares exigidos no edital.                                                               | Clique em "Finalizar" para<br>registrar a sua <b>pré-inscrição</b> .<br>e.                                  |

Após finalizar o preenchimento das 3 etapas da pré-inscrição, o estudante/candidato deverá submeter sua inscrição para avaliação da CEAC do *campus*, mas para isso é necessário finalizar os cadastros referente ao seu grupo familiar, dados socioeconômicos, questionário de inscrição, entre outros que forem solicitados, conforme orientações abaixo:

#### Finalização dos cadastros da inscrição:

|                                          | Pré-inscrição realizad                                        | a com sucesso.                                                                                                    |                                     |
|------------------------------------------|---------------------------------------------------------------|----------------------------------------------------------------------------------------------------|-------------------------------------|
| iício » Caracteri<br>Pré-inscrição       | zação Social » Pré-inscrição para "PROMORE - 2022/1 (S        | AO_MIGUEL)" » Detalhes da Pré-inscrição -                                                                              |                                     |
| • Finalize os c                          | s da Pré-inscrição -<br>adastros e submeta sua pré-inscrição. | Após realizar a sua <b>pré-inscrição</b> vo<br>completar os demais cadastros, pa<br>submeter a sua inscrição para anál | ocê deverá<br>Ira só então<br>lise. |
| Programa                                 | PROMORE - 2022/1 (SAO_MIGUEL)                                 | Data de Inscrição                                                                                                    | 17/12/2021 11:10:38                 |
| Edital                                   | Edital 2022/1 - PROMORE                                       | Situação da Inscrição                                                                                                  | Pré-inscrição                       |
| Motivo da<br>Solicitação                 | Moro em outro município e não tem transporte que              | dê para eu ir todo dia para o campus.                                                                                  |                                     |
| Participações<br>no Programa             | Nunca foi participante                                        |                                                                                                    |                                     |
| Renda Bruta<br>Familiar                  | R\$ 0,00                                                      |                                                                                                    |                                     |
| 1. 1. 1. 1. 1. 1. 1. 1. 1. 1. 1. 1. 1. 1 |                                                               |                                                                                                    |                                     |

| Caracterização Socioeconômica 🧔 | Documentação 🥏 | Grupo Familiar 😑 | Inscrição Socioeconômica 🧔 | Questionário 🗢 |
|---------------------------------|----------------|------------------|----------------------------|----------------|

| Caracterização Socioeconômica 🥑 Documentação 🥥 Grupo Familiar                         | <ul> <li>Inscrição Socioeconômica</li> <li>Questionário</li> </ul>              |
|---------------------------------------------------------------------------------------|---------------------------------------------------------------------------------|
| > Dados Pessoais de                                                                   |                                                                                 |
| > Dados Educacionais                                                                  | Para "finalizar os cadastros" clique nos<br>menus e preencha com as informações |
| > Dados Familiares e Socioeconômicos                                                  | necessárias.                                                                    |
| > Acesso às Tecnologias da Informação e Comunicação                                   |                                                                                 |
| > Complemento                                                                         |                                                                                 |
| Cadastro pelo aluno em 17/12/2021 10:51<br>Última Atualização por em 17/12/2021 10:51 |                                                                                 |

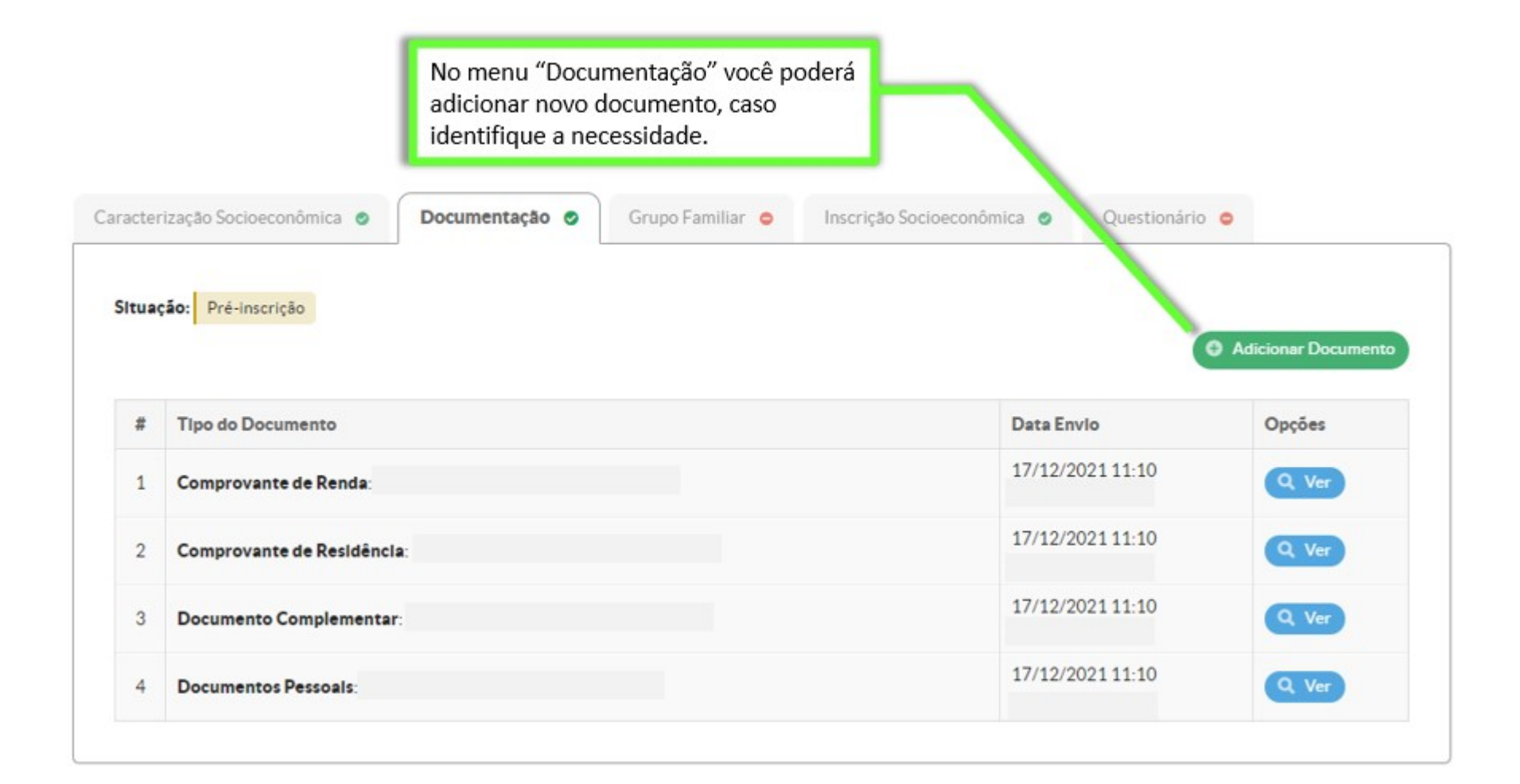

No menu "Grupo Familiar" você deverá adicionar todos os integrantes da sua família

|               |                                                |                           |                          |             |            | O Adicion   | ar Integrar |
|---------------|------------------------------------------------|---------------------------|--------------------------|-------------|------------|-------------|-------------|
| Pena<br>Falta | <b>dência:</b><br>a realizar o cadastro de 2 m | orador(es) da residência. |                          |             |            |             |             |
|               |                                                |                           |                          |             |            |             |             |
|               |                                                | COMPOSICION               | MILLAR OBJECTORALITEC    | CONCIDEDAND |            |             |             |
| t Nor         |                                                | COMPOSIÇÃO FA             | MILIAR - 3 INTEGRANTES ( | CONSIDERAND | O O ALUNO) | Remuneração | Oncões      |

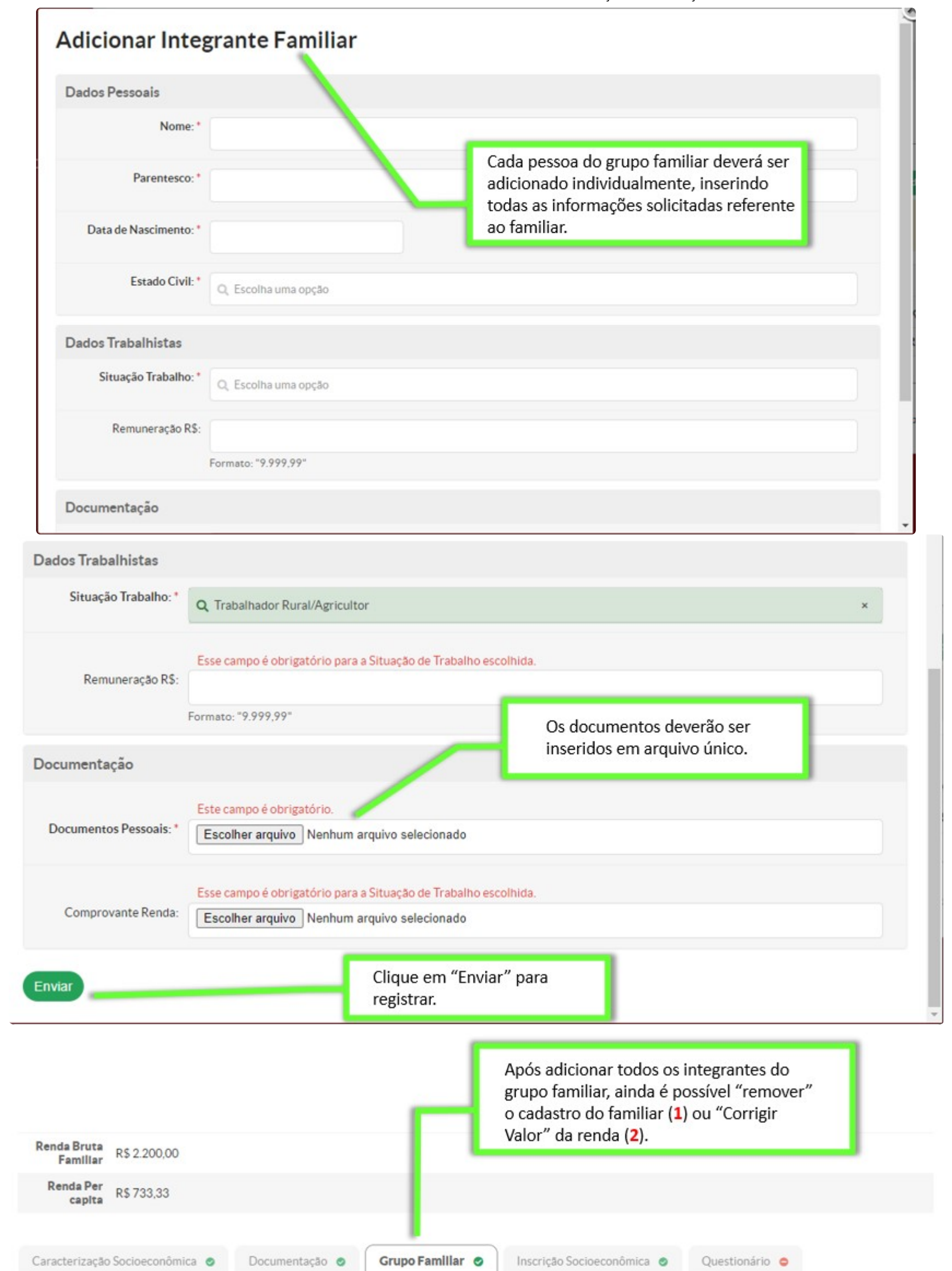

| Nome | Parentesco       | Idade                        | Estado<br>Civil  | Situação de Trabalho                   | Remuneração  | Opções       |
|------|------------------|------------------------------|------------------|----------------------------------------|--------------|--------------|
|      | Próprio<br>aluno | 21 anos, 9 meses,<br>12 dias | União<br>Estável | Pescador                               | R\$ 0        | . 2          |
|      | Pai              | 42 anos, 12 dias             | Casado           | Trabalhador Rural/Agricultor           | R\$ 1.100,00 | Corrigir Val |
|      | Mãe              | 41 anos, 3 meses,<br>10 dias | Casado           | Beneficiário Ou Pensionista<br>do Inss | R\$ 1.100,00 | Corrigir Val |

| racterização Socioeconômica o                    | Documentação 🥥    | Grupo Familiar 🧔 | Inscrição Socioeconômica 🥝                | Questionário 😑       |
|--------------------------------------------------|-------------------|------------------|-------------------------------------------|----------------------|
| Situação de moradia do<br>responsável financeiro | Alugada           |                  |                                           |                      |
| Membro(s) da família<br>doente(s) crônico(s)     | Não               |                  |                                           |                      |
| Valor gasto com transporte<br>por dia            | R\$ 0,00 Corrigin | Valor            | Caso identifique al<br>poderá corrigir os | gum erro,<br>/alores |
| Remuneração de trabalho                          | R\$ 0,00 Corrigin | Valor            | lançados na sua ins                       | scrição, no          |
| Rendimento de mesada                             | R\$ 0,00 Corrigin | Valor            | menu "Inscrição So                        | cioeconomica"        |
| Rendimento de auxílio de<br>parentes             | R\$ 0,00 Corrigin | Valor            |                                           |                      |
| Rendimento de aluguel(is)                        | R\$ 0,00 Corrigin | Valor            |                                           |                      |
| Outros rendimentos                               | R\$ - Corrigir    | Valor            |                                           |                      |

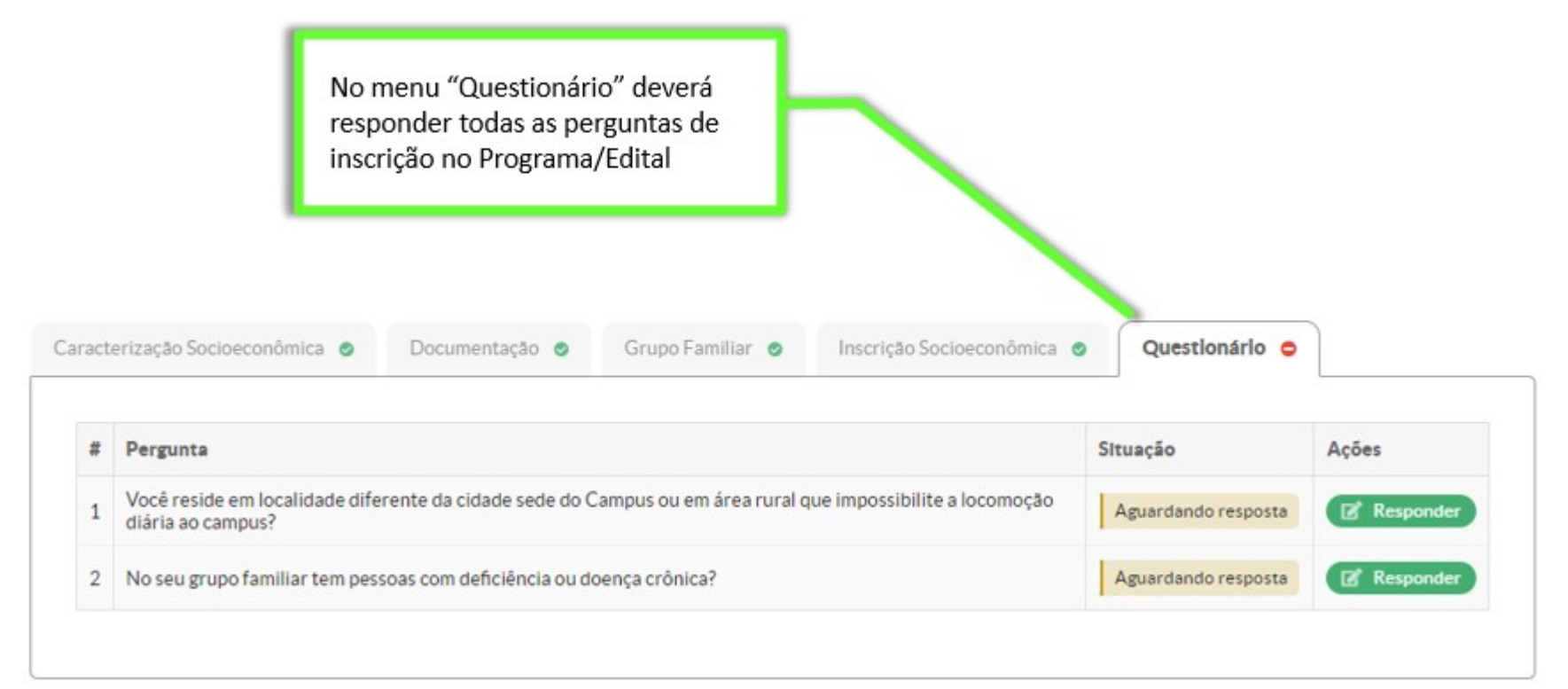

9

# **Responder Pergunta**

Você reside em localidade diferente da cidade sede do Campus ou em área rural que impossibilite a locomoção diária ao campus?

| Resposta: *  | Sim                                                                                                    |  |
|--------------|----------------------------------------------------------------------------------------------------|--|
| Comprovante: | É obrigatório enviar um comprovante para a resposta informada.<br>Escolher arquivo Nenhum arquivo selecionado |  |
|              |                                                                                                    |  |

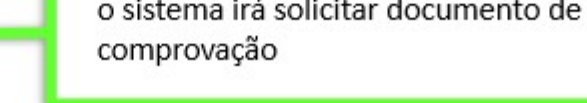

-

|                                                                                                    |                                                                                                    |                                                                                                    | Documentação                                                                                                    | Grupo Familiar 🥝                                                                                 | Inscrição Socioeconômica 🤮                                                                                                    | Questionário                                                                                    | 0 0                            |
|----------------------------------------------------------------------------------------------------|----------------------------------------------------------------------------------------------------|----------------------------------------------------------------------------------------------------|----------------------------------------------------------------------------------------------------|--------------------------------------------------------------------------------------------------|----------------------------------------------------------------------------------------------------|-------------------------------------------------------------------------------------------------|--------------------------------|
| #                                                                                                    | Pergu                                                                                                    | nta                                                                                                    |                                                                                                    |                                                                                                  |                                                                                                    | Situação                                                                                        | Ações                          |
| 1 Você reside em localidade diferente da cidade sede do Campus ou em área rural que impossibilite a locomoção diária ao campus? |                                                                                                    |                                                                                                    |                                                                                                    |                                                                                                  |                                                                                                    | Respondida                                                                                      | Editar                         |
| 2 No seu grupo familiar tem pessoas com deficiência ou doença crônica?                                                          |                                                                                                    |                                                                                                    |                                                                                                    |                                                                                                  |                                                                                                    | Aguardando respo                                                                                | osta 🕼 Responder               |
|                                                                                                    |                                                                                                    | Cadastre tod<br>Responda todas                                                                                                   | É necessário resp<br>perguntas para te<br>inscrição finalizad<br>os os Integrantes Famil<br>as perguntas do Quest | oonder todas as<br>er o cadastro da<br>do.<br>liares antes de submete<br>tionário antes de subme | r a Inscrição.<br>ter a Inscrição.                                                                                              |                                                                                                 |                                |
| eta<br>Fina                                                                                                    | Pré-inscri<br>crição<br>alhes<br>alize os ca                                                                                                    | ição para "PROMORE - 202<br><b>5 da Pré-insc</b><br>adastros e submeta sua p                                                     | 22/1 (SAO_MIGUELT » De<br>Crição -                                                                                | etalhes da Pré-inscrição<br>Enq<br>dad<br>imp<br>para                                            | uanto houver dados sen<br>os pendentes de lançam<br>edirá que sua inscrição s<br>a avaliação.                                   | n cadastrar ou<br>nento, o sistema<br>seja submetida                                            | a Subme                        |
| • » I<br>-insc<br>eta<br>Fina                                                                                                   | Pré-inscri<br>crição<br>alhes<br>alize os ca                                                                                                    | ição para "PROMORE - 202<br><b>5 da Pré-insc</b><br>adastros e submeta sua p                                                     | 22/1 (SAO_MIGUEL <sup>®</sup> » De<br>C <b>rição -</b><br>pré-inscrição.                                          | etalhes da Pré-inscrição<br>Enq<br>dad<br>imp<br>para                                            | uanto houver dados sen<br>os pendentes de lançam<br>edirá que sua inscrição s<br>a avaliação.                                   | n cadastrar ou<br>nento, o sistema<br>seja submetida                                            | a Subme                        |
| eta<br>Fina<br>dos                                                                                                    | Pré-inscri<br>crição<br>alhes<br>alize os ca<br>Gerais<br>ograma                                                                                   | ição para "PROMORE - 202<br><b>5 da Pré-insc</b><br>adastros e submeta sua p<br>s<br>PROMORE - 2022/1 (S                         | 22/1 (SAO_MIGUEL)* » De<br><b>crição -</b><br>pré-inscrição.                                                      | etalhes da Pré-inscrição<br>Enq<br>dad<br>imp<br>para                                            | uanto houver dados sen<br>os pendentes de lançam<br>edirá que sua inscrição s<br>a avaliação.<br>Data de Ins                    | n cadastrar ou<br>nento, o sistema<br>seja submetida<br>serição 22/12/202                       | a Subme                        |
| Fina<br>dos                                                                                                    | Pré-Inscri<br>crição<br>alhes<br>alize os ca<br>Gerais<br>ograma<br>EdItal                                                                         | ição para "PROMORE - 202<br><b>5 da Pré-inso</b><br>adastros e submeta sua p<br>s<br>PROMORE - 2022/1 (S<br>Edital 2022/1 - PROM | 22/1 (SAO_MIGUEL)* » De<br><b>crição -</b><br>pré-inscrição.<br>SAO_MIGUEL)<br>ORE                                | etalhes da Pré-inscrição<br>Enq<br>dad<br>imp<br>para                                            | uanto houver dados sen<br>os pendentes de lançam<br>edirá que sua inscrição s<br>a avaliação.<br>Data de Ins<br>Situação da Ins | n cadastrar ou<br>nento, o sistema<br>seja submetida<br>scrição 22/12/202<br>scrição Pré-inscri | a Subme<br>21 12:28:43         |
| Fina<br>dos<br>Pro<br>Solid                                                                                                    | Pré-inscri<br>crição<br>alhes<br>alize os ca<br>dize os ca<br>cograma<br>Edital<br>otivo da<br>citação                                             | ição para "PROMORE - 202<br><b>5 da Pré-inso</b><br>adastros e submeta sua p<br>S<br>PROMORE - 2022/1 (S<br>Edital 2022/1 - PROM | 22/1 (SAO_MIGUEL) * De<br><b>crição -</b><br>pré-inscrição.<br>SAO_MIGUEL)<br>ORE                                 | etalhes da Pré-inscrição<br>Enq<br>dad<br>imp<br>para                                            | uanto houver dados sen<br>os pendentes de lançam<br>edirá que sua inscrição s<br>a avaliação.<br>Data de Ins<br>Situação da Ins | n cadastrar ou<br>nento, o sistema<br>seja submetida<br>scrição 22/12/202<br>scrição Pré-inscri | a Subme                        |
| Fina<br>dos<br>Pro<br>Mo<br>Solio<br>Pro                                                                                        | Pré-Inscri<br>crição<br>alhes<br>alize os ca<br>dize os ca<br>cograma<br>Edital<br>otivo da<br>citação<br>Ipações<br>ograma                        | adastros e submeta sua p<br>PROMORE - 2022/1 (S<br>Edital 2022/1 - PROM                                                          | 22/1 (SAO_MIGUEL)* » De<br>Crição -<br>pré-inscrição.<br>SAO_MIGUEL)<br>ORE                                       | etalhes da Pré-inscrição<br>Enq<br>dad<br>imp<br>para                                            | uanto houver dados sen<br>os pendentes de lançar<br>edirá que sua inscrição s<br>a avaliação.<br>Data de Ins<br>Situação da Ins | n cadastrar ou<br>nento, o sistema<br>seja submetida<br>scrição 22/12/202<br>scrição Pré-inscri | a Subme<br>21 12:28:43<br>ição |
| Fina<br>Fina<br>dos<br>Pro<br>Solid<br>renda<br>F                                                                               | Pré-inscri<br>crição<br>alhes<br>alize os ca<br>dize os ca<br>cograma<br>Edital<br>otivo da<br>citação<br>lipações<br>ograma<br>a Bruta<br>amiliar | adastros e submeta sua p<br>PROMORE - 2022/1 (S<br>Edital 2022/1 - PROM<br>Nunca foi participante<br>R\$ 0,00                    | 22/1 (SAO_MIGUEL* » De<br>crição -<br>pré-inscrição.<br>SAO_MIGUEL)<br>ORE                                        | etalhes da Pré-inscrição<br>Enq<br>dad<br>imp<br>para                                            | uanto houver dados sen<br>os pendentes de lançam<br>edirá que sua inscrição s<br>a avaliação.<br>Data de Ins<br>Situação da Ins | n cadastrar ou<br>nento, o sistema<br>seja submetida<br>scrição 22/12/202<br>scrição Pré-inscri | a Subme                        |

#### Submeter inscrição para análise:

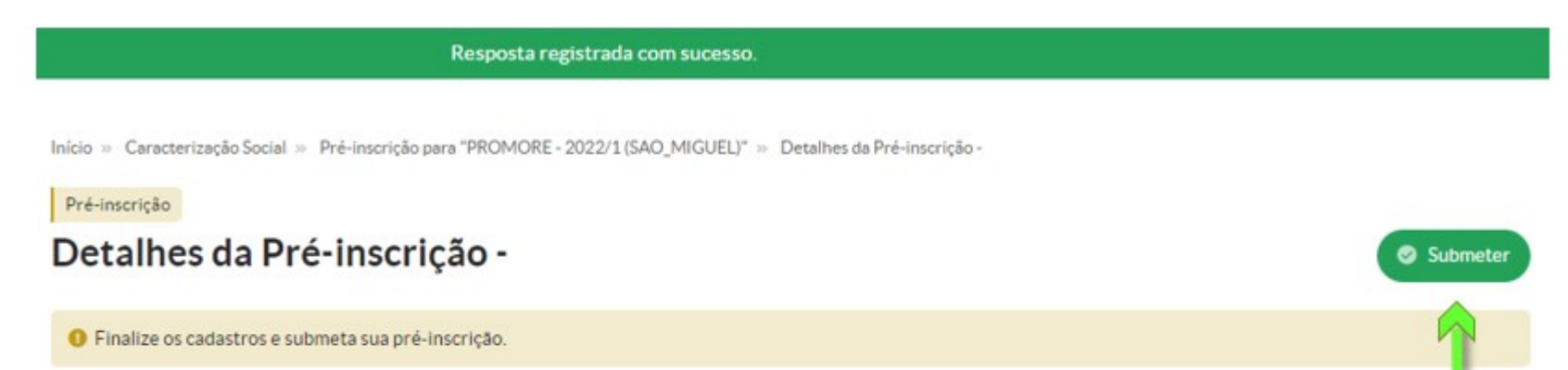

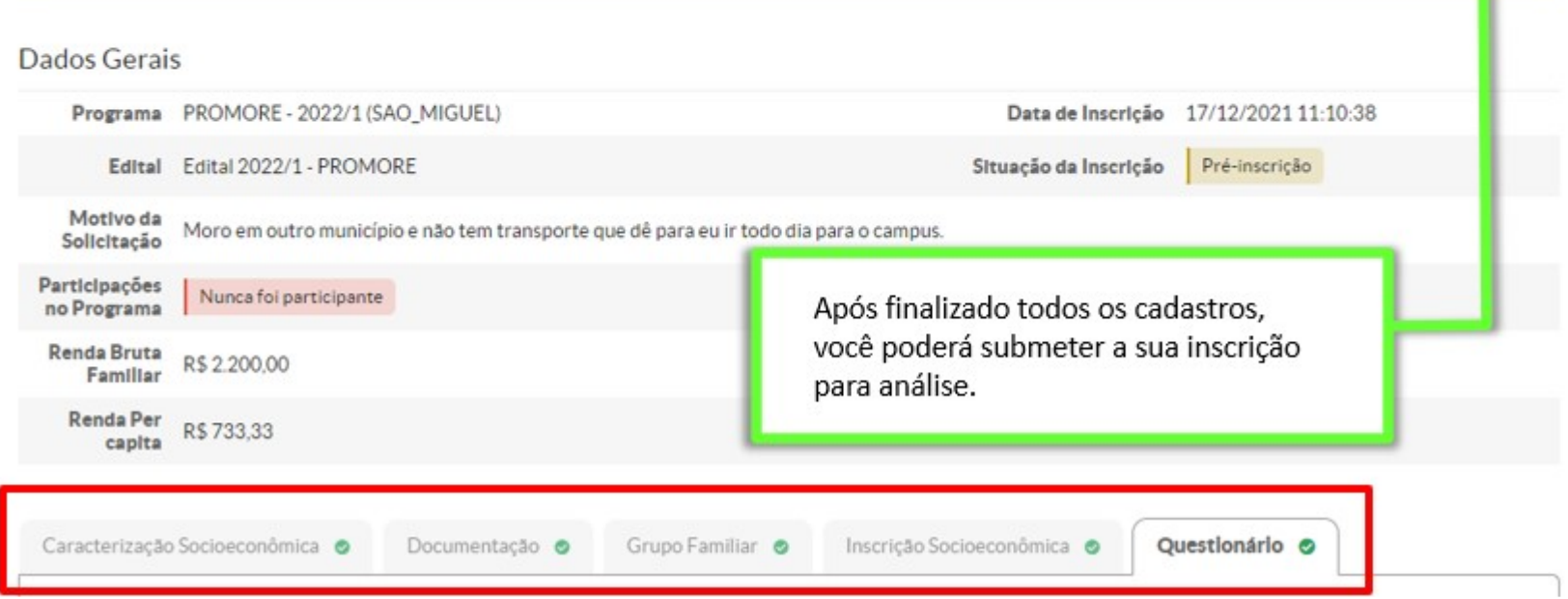

|                                                                      | Inscrição submetida com sucesso.                                                                    |                                                                                             |                     |
|----------------------------------------------------------------------|----------------------------------------------------------------------------------------------------|---------------------------------------------------------------------------------------------|---------------------|
| Início » Caracteri<br>Não avaliada<br><b>Detalhes</b><br>Dados Gerai | ação Social » Pré-inscrição para "PROMORE - 202, /1 (SAO_MIGUEL)" » Detalhe<br>da Inscrição -<br>si | es da Pré-inscrição -<br>ronto! Sua inscrição já foi<br>ubmetida e registrada no<br>istema. |                     |
| Programa                                                             | PROMORE - 2022/1 (SAO_MIGUEL)                                                                       | Data de Inscrição                                                                           | 17/12/2021 11:10:38 |
| Edital                                                               | Edital 2022/1 - PROMORE                                                                             | Situação da Inscrição                                                                       | Não participante    |
| Motivo da<br>Solicitação                                             | Moro em outro município e não tem transporte que dê para eu ir todo dia pa                          | ra o campus.                                                                                |                     |
| Participações<br>no Programa                                         | Nunca foi participante                                                                              |                                                                                             |                     |
| Renda Bruta<br>Familiar                                              | R\$ 2.200,00                                                                                        |                                                                                             |                     |
| Renda Per<br>capita                                                  | R\$ 733,33                                                                                          |                                                                                             |                     |
| Caracterizaçã                                                        | o Socioeconômica 🥥 Documentação 🥥 Grupo Familiar 🥥                                                  | Inscrição Socioeconômica 🧔                                                                  | Questionário 🥥      |

## Análise da inscrição e etapas do Edital

Após submeter a inscrição, o estudante/candidato deverá aguardar a equipe da CEAC do campus analisar a inscrição.

Fique atento a sua caixa de mensagens no SUAP, disponível na tela inicial. É por lá que você será notificado sobre o andamento da sua inscrição.

Acompanhe os períodos estabelecidos no cronograma do Edital e não perca os prazos e as etapas.

Além disso, você pode fazer todo o acompanhamento da sua inscrição clicando no menu lateral em Ensino - Dados do Aluno e depois, no menu horizontal, em Atividades Estudantis:

| Dados Ac  | adēmicos            | Atividades Estudantis              | Boletins                      | Caracterização Socioeconôm                       | nica Da              | dos Bancários 1 | Dados Pessoais                       | Estágios e Afins    | Histórico             | Locais                 |  |
|-----------|---------------------|------------------------------------|-------------------------------|--------------------------------------------------|----------------------|-----------------|--------------------------------------|---------------------|-----------------------|------------------------|--|
| Medidas I | Disciplinares       | / Premiações Pasta D               | ocumental                     | Requisitos de Conclusão 3                        | TCC / Rel            | atórios         |                                      |                     |                       |                        |  |
|           |                     |                                    |                               |                                                  |                      |                 |                                      |                     |                       |                        |  |
| ✓ Ins     | scrições e          | em Programas de As                 | sistência Es                  | studantil                                        |                      |                 |                                      |                     |                       |                        |  |
| #         | Programa            | a                                  | Edital                        |                                                  | Data de<br>Inscriçã  | o Ativa?        | Motivo da Solicitaçã                 | io                  | Status d<br>Inscrição | Status da<br>Inscrição |  |
| A         | Programa<br>INTEGRA | : PROAP - CURSOS<br>IS (ARIQUEMES) | Edital nº 03/<br>Auxílio Pern | 2022 - Seleção de Vagas para<br>nanência - PROAP | 02/03/20<br>09:18:00 | 22 Sim          | O VALOR DO ONIBU<br>A RENDA DA MINHA | IS COMPROMETE MUITO | Não avaliada          |                        |  |

### Ficou com alguma dúvida?

Procure o setor de Assistência Estudantil do seu campus.

## **INSTITUTO FEDERAL DE RONDÔNIA - IFRO**

Instituto Federal de Educação, Ciência e Tecnologia de Rondônia Av. Tiradentes, 3009 - Setor Industrial, Porto Velho - RO, 76821-001 Fone: (69) 2182-9600

### DESENVOLVIMENTO

Pró-Reitoria de Ensino Prof. Alberto Ayres Benicio Prof. Thiago José Sampaio Kaiser

### CONTATO

(69) 2182-9607 (69) 2182-9628 proen@ifro.edu.br

Todos os direitos reservados